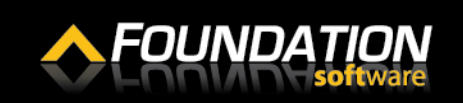

### Setting Up FOUNDATION as a Remote App on a Mac

1. From your desktop, click the spotlight.

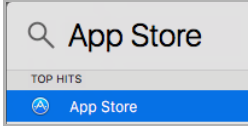

2. Search for and open the App Store.

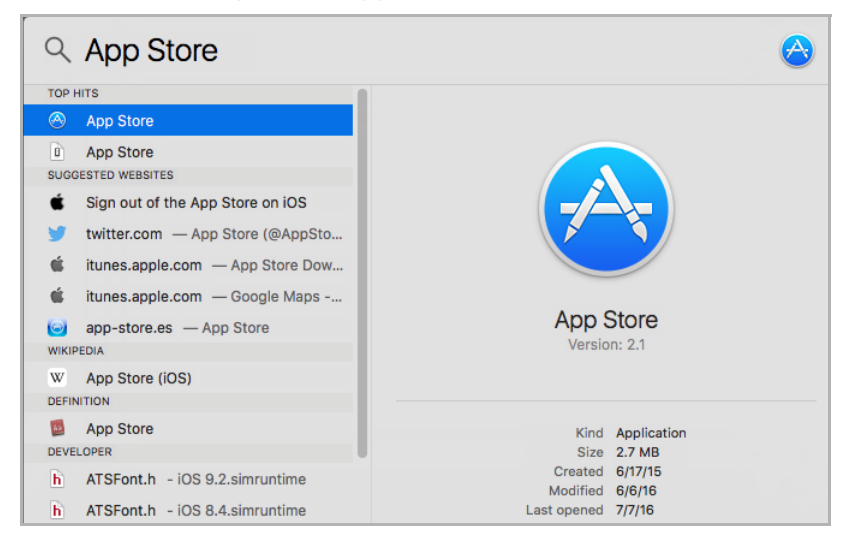

- 3. In the App Store, search for "Microsoft Remote Desktop."
- 4. Click [Install].

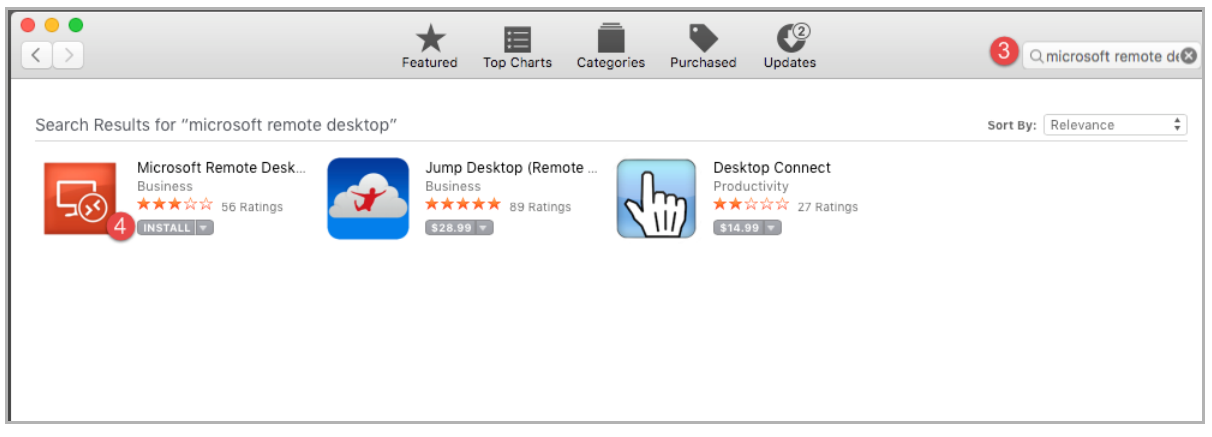

5. Open Microsoft Remote Desktop.

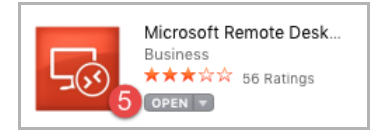

# Quick Reference Guide

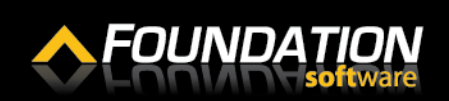

### Setting Up FOUNDATION as a Remote App on a Mac

6. On the Microsoft Remote Desktop window, click on "Remote Resources."

|   |      |      | Microsoft Remote Desktop |     |  |  |
|---|------|------|--------------------------|-----|--|--|
| • | Ð    | Edit | *                        | 6 S |  |  |
| 6 | Clar | - un | Troiorenees              |     |  |  |
| Q |      |      |                          |     |  |  |
|   |      |      |                          |     |  |  |
|   |      |      |                          |     |  |  |
|   |      |      |                          |     |  |  |

- 7. In the URL field, enter "https://rds.foundationsoft.com/".
- 8. In the *User name* and *Password* fields, enter the username and password you use to log into the web portal.
- 9. Click [Refresh].
- 10. Close the Remote Resources pane.

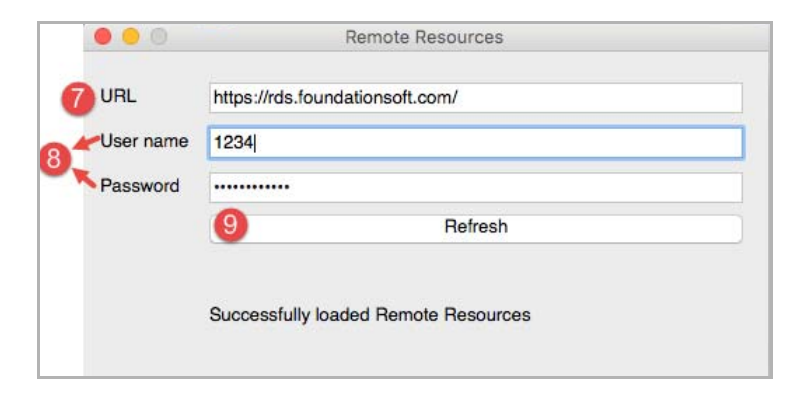

FOUNDATION is now available as a remote resource.

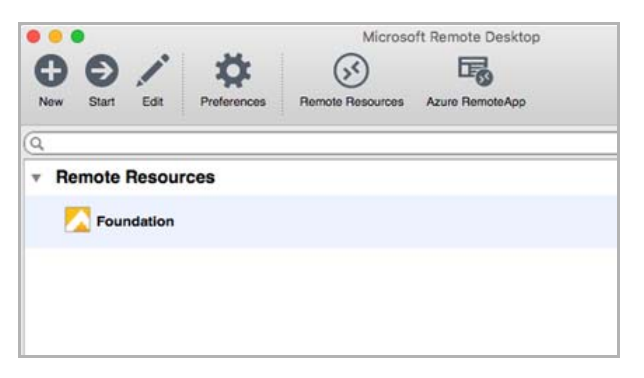

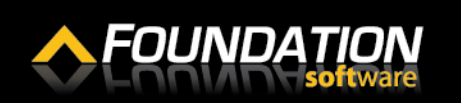

### Setting Up FOUNDATION as a Remote App on a Mac

11. In your dock, right-click on the Microsoft Remote Desktop icon and select **Options > Keep in Dock**.

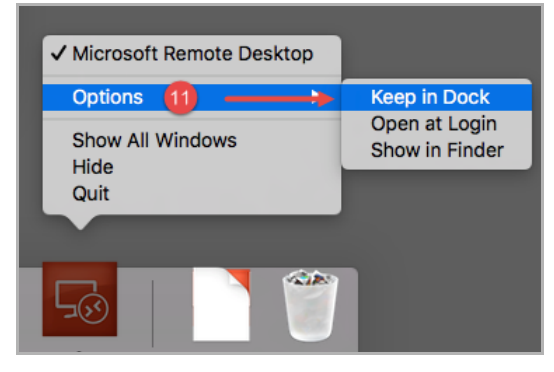

**12.** Double click on FOUNDATION to begin your session.

| Z Foundat                         | Foundation for Windows                          |  |  |  |  |
|-----------------------------------|-------------------------------------------------|--|--|--|--|
| <b>FOUNDATION</b><br>for Windows* | User ID:<br>Password:<br>Database:<br>OK Cancel |  |  |  |  |

## Setting Up FOUNDATION as a Remote App on a Mac

**13.** A new window with a FOUNDATION icon will open. Drag and drop the FOUNDATION icon onto your desktop.

| and Desktop Connections  Work Resources                  | ✓ 4 Search Work Resources                                   |                        |
|----------------------------------------------------------|-------------------------------------------------------------|------------------------|
| brary  Share with  Burn New fol Name Foundation (Work Re | ider III voltied Type<br>sources) 6/29/2016 10:24 AM Shorto | Foundation<br>(Work Re |

- **14.** Double click on the FOUNDATION icon.
- **15.** A window will open asking if you trust the publisher of the RemoteApp program. Enable the *Don't Ask me again for remote connections from this publisher* checkbox.
- **16.** Click [Connect].

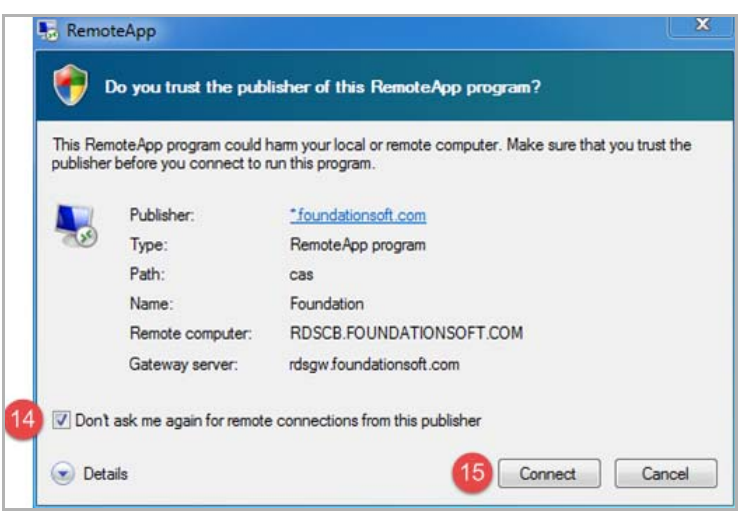

**17.** The login window for FOUNDATION will open.

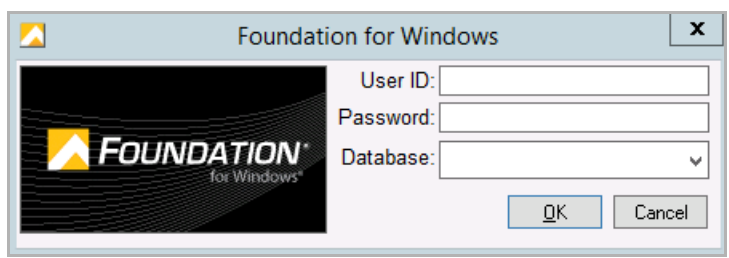